# 簡単登録! 防府観光コンベンション協会正会員入会方法

## STEP1 協会サイトへアクセス!

防府観光コンベンション協会サイトへ アクセス!

https://www.hofu-kan.or.jp/application

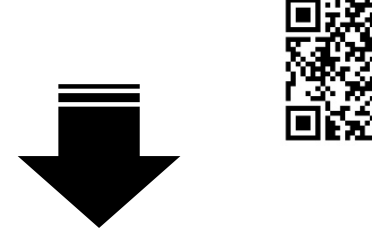

### STEP2 入会申込フォームへ

- 会員登録ページにてメールアドレスを入力し、
   「会員登録用 URL 送信」ボタンを押してください。
- ②「【一般社団法人防府観光コンベンション協会】 会員登録 URL のご案内」という件名のメールが 届きます。

本文中の URL をクリックしてください。

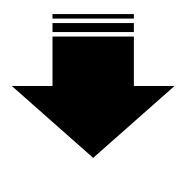

## STEP3 お客様情報の入力

#### 「会員情報」「コース」「初年度年会費納入方法」を

ご入力いただきます。

- 「氏名(事業所・団体名)」「郵便番号」「住所」 などの情報を入力してください。
- ② 希望のコース(口数)を選択してください。

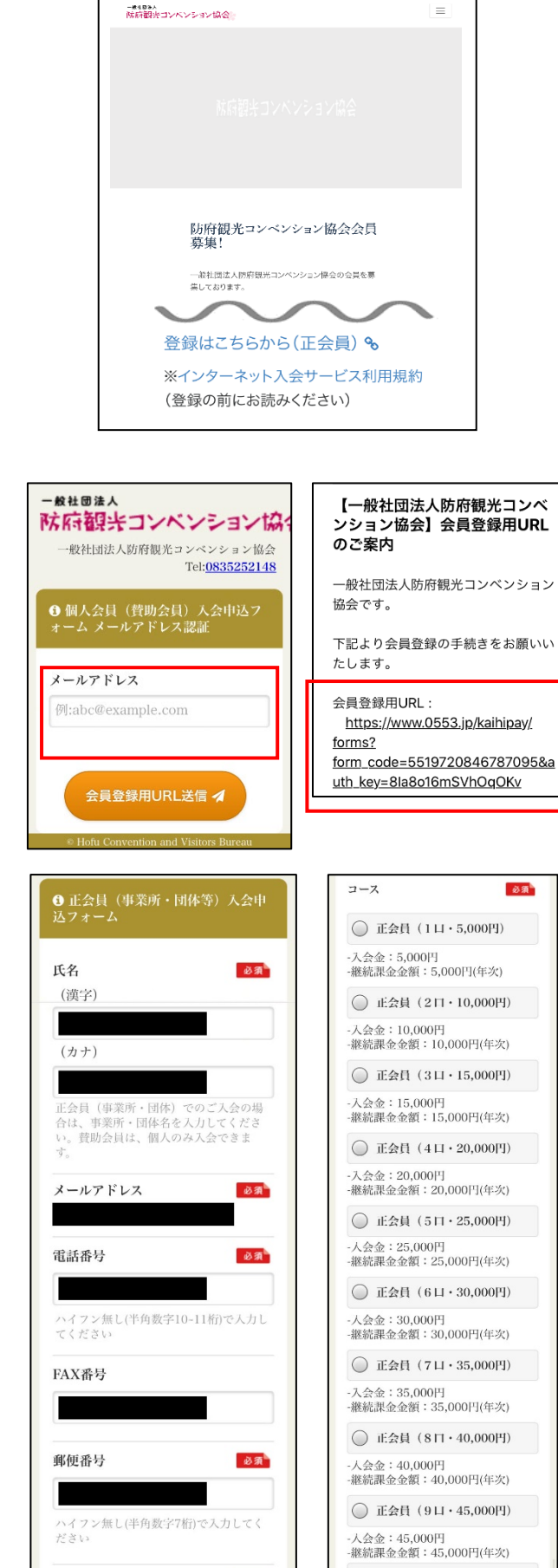

必須

○ 正会員(10日・50,000円)

- 入会金: 50,000円 線続課金金額: 50,000円(年次) 正会員ご入会の場合には、ご希望の口数 をセラバイださい。

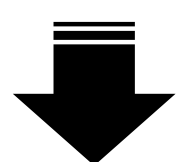

住所

③初年度の年会費納入方法をお選びください。

### 「カード決済」または、「コンビニ支払い」が選べます。

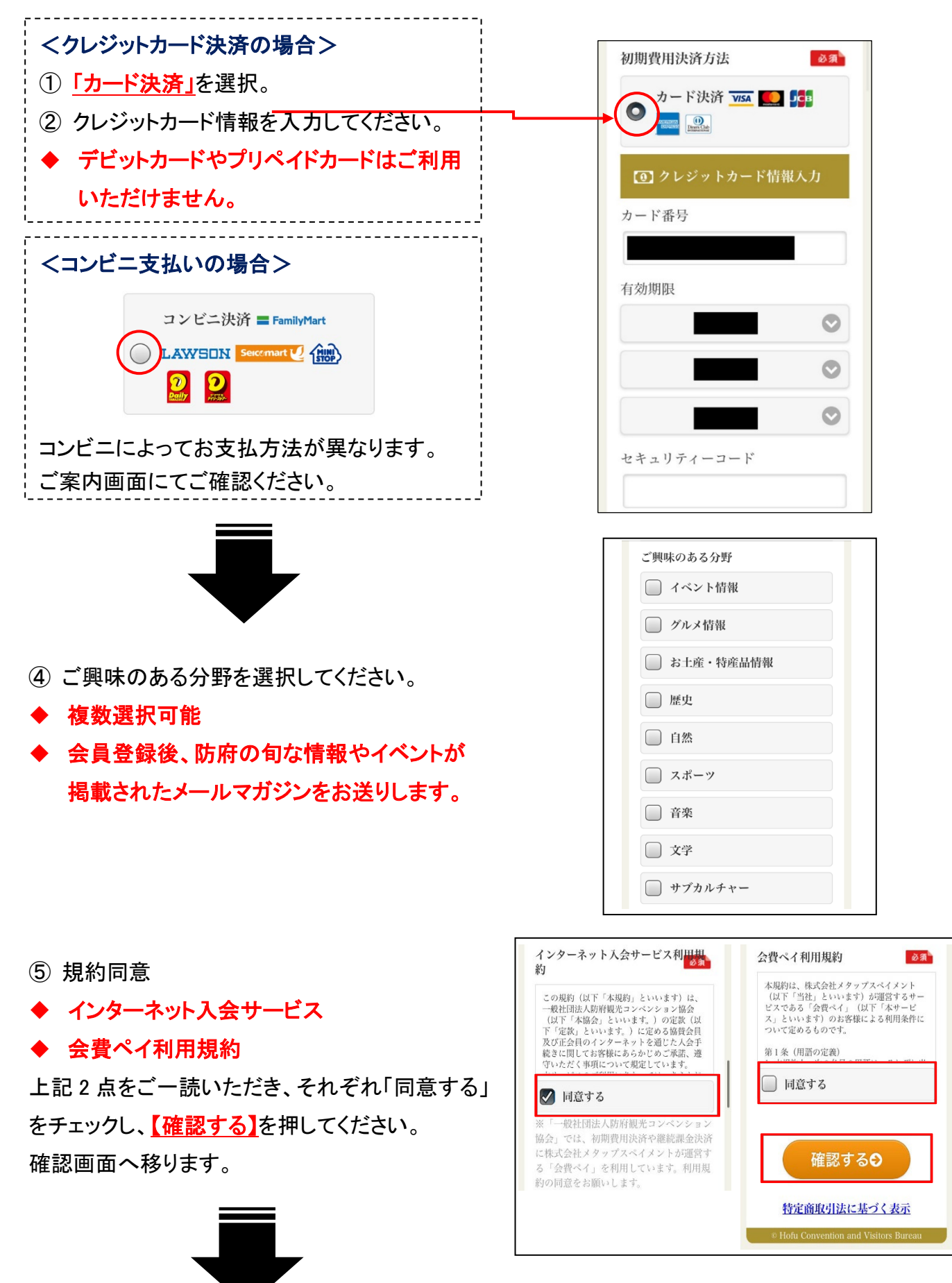

入力内容に間違いがなければ、 【<u>申込・決済する】ボタン</u>を押してください。

- ◆ 決済金額は、お選びいただいた会費口数と 年会費金額が表示されます。
- ◆ 継続課金(次年度以降の年会費納入)
  決済情報は、次のページでご登録いただきます。
- ◆ 内容を修正する場合は<u>【修正する】</u>ボタンを 押し、前の画面に戻って修正してください。

## STEP4 次年度以降の年会費納入 方法の登録

 会員情報ご登録完了後、登録メールアドレス 宛てに「会員登録完了」メールが届きます。

### 引き続き、<u>次年度以降の年会員費納入方法</u>を ご登録ください。

支払い方法はいずれかになります。

- ◆ クレジットカード決済
- ◆ 口座振替

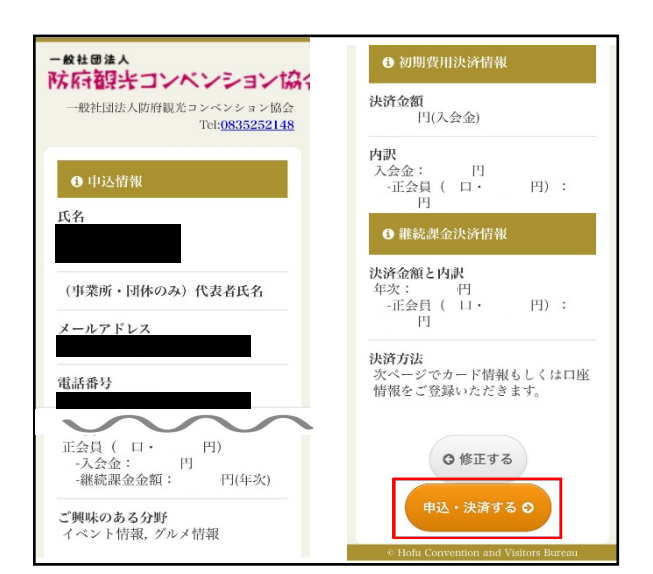

#### <登録完了メール見本>

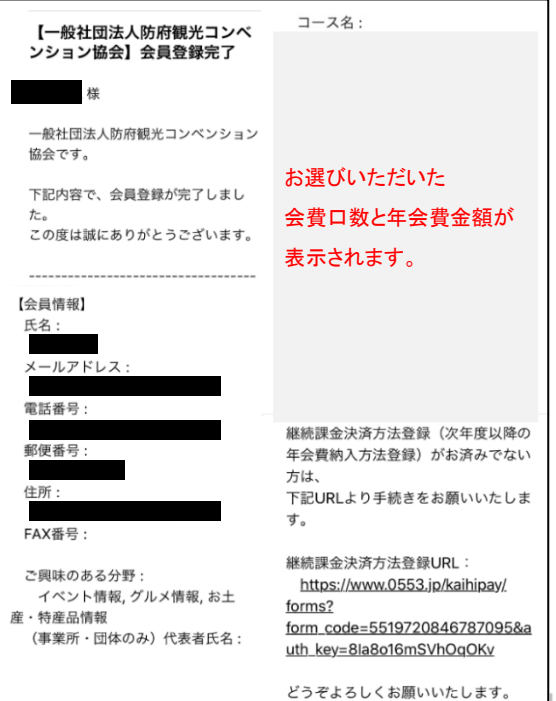

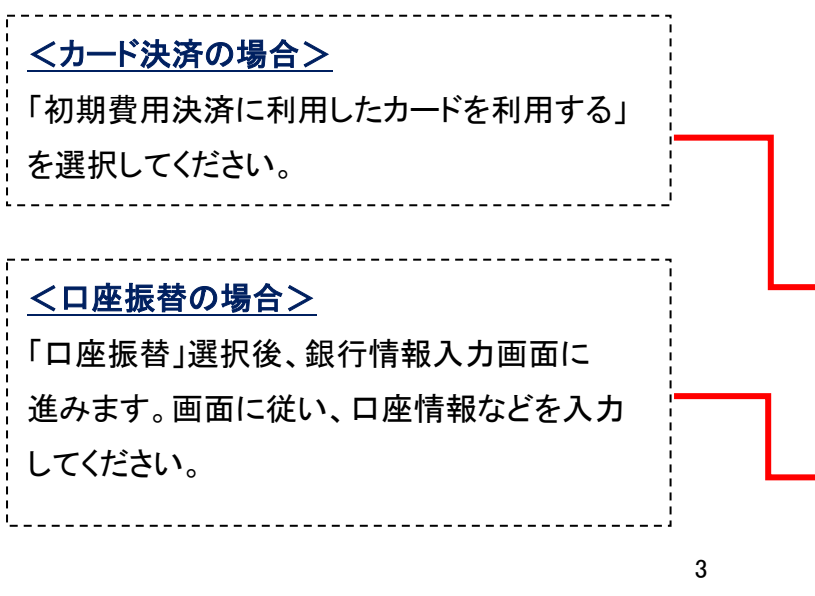

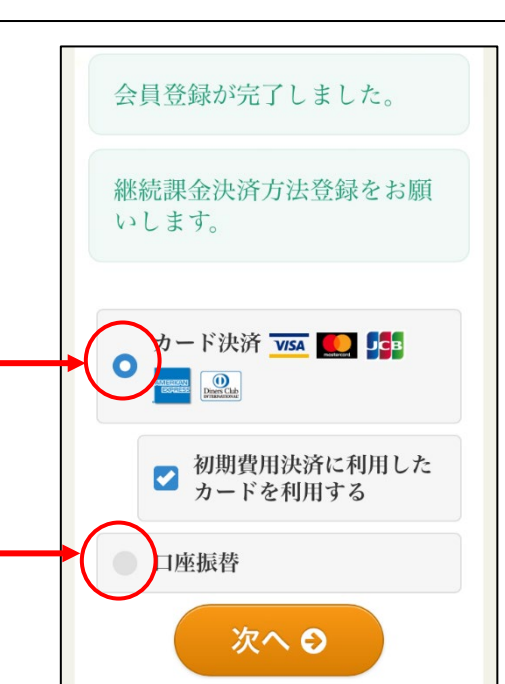

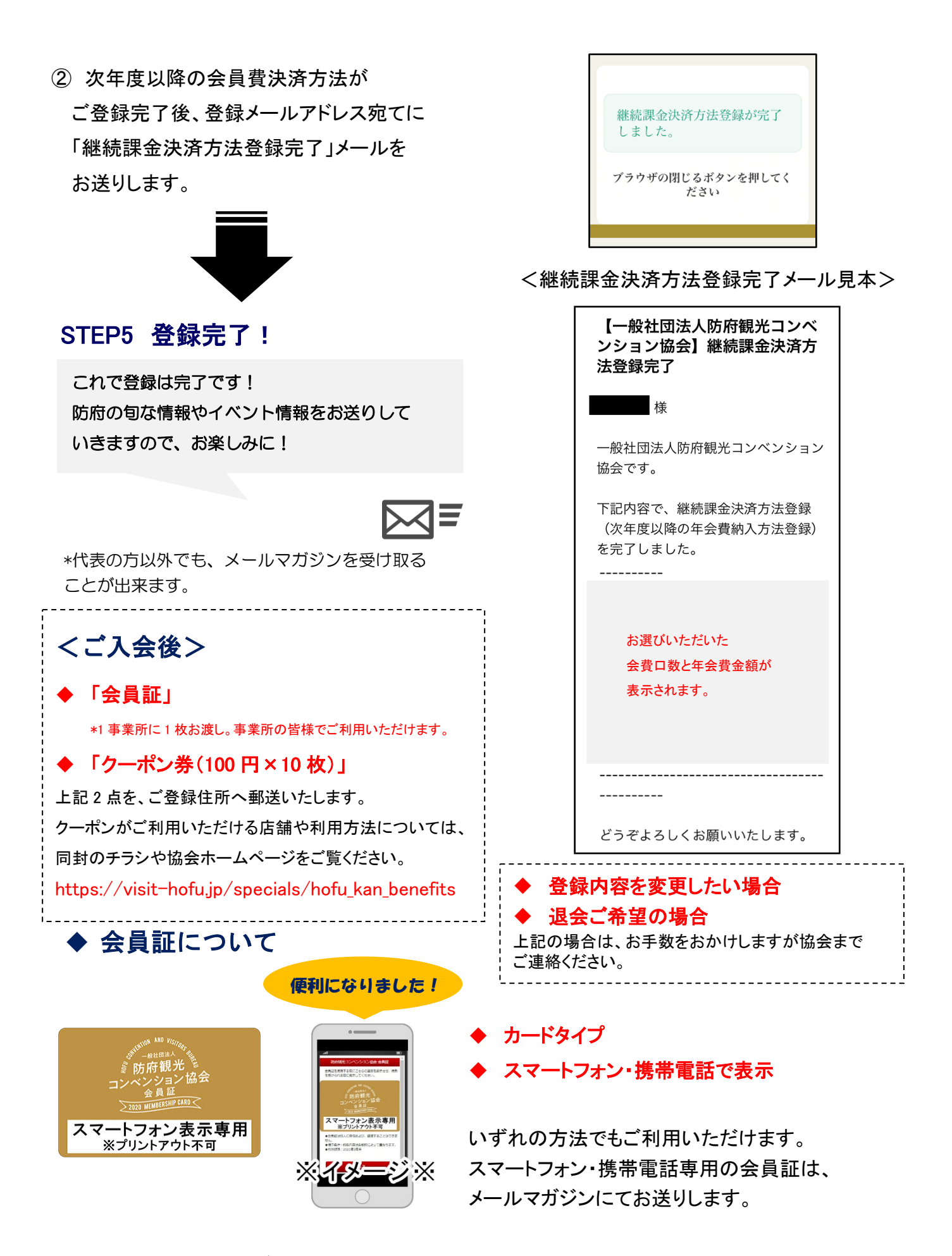

■お申込み・変更・メールマガジン配信解除に関するお問い合わせ先

〒747-0029 山口県防府市松崎町 11-19 好文館 1F(平日 8:15~17:00)

一般社団法人防府観光コンベンション協会 TEL:0835-25-2148/FAX:0835-25-4537 E-mail:info@hofu-